# Produktkonfigurator

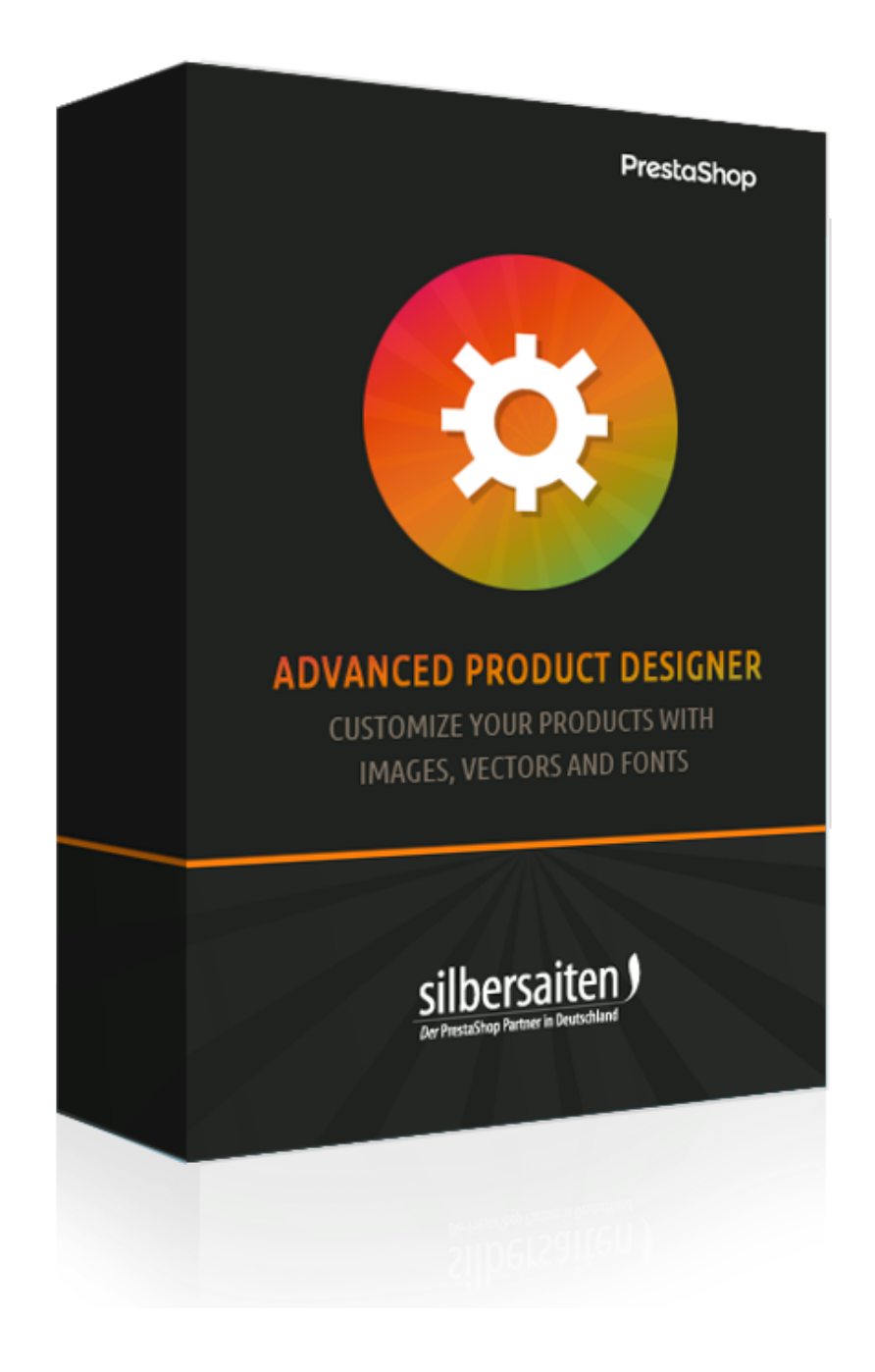

Copyright 2017 silbersaiten.de

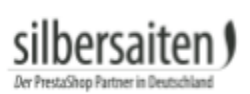

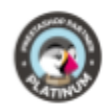

## Inhaltsverzeichnis

| Beschreibung                                              | 2  |
|-----------------------------------------------------------|----|
| Installation                                              | 2  |
| Grundlegende Einstellungen                                | 2  |
| Schriftarten hinzufügen                                   | 2  |
| Icons hinzufügen                                          | 4  |
| Bilder hinzufügen                                         | 6  |
| Arbeitsfläche vorgeben                                    | 6  |
| Backup und Wiederherstellen                               | 7  |
| Funktionen                                                | 8  |
| Arbeitsfläche                                             | 8  |
| Modus Hintergrundbilder                                   | 9  |
| Modus Gestaltungsrahmen                                   | 10 |
| Designeinstellungen zu Schriftarten, Vektoren und Bildern | 12 |
| Schriftart                                                | 13 |
| Icons wählen                                              | 13 |
| Bilder wählen                                             | 14 |
| Produkt konfigurieren                                     | 14 |
| Produktion                                                | 19 |

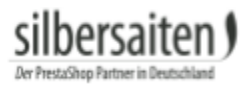

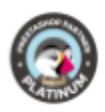

## Beschreibung

Mit dem Produktkonfigurator können Sie Ihr Prestashop Produkt für Vektor basierte Anwendungen wie Gravuren, Stickerein, Labelproduktion usw. sowie für Bilder benutzerdefiniert konfigurieren. Der Shopbetreiber kann Schriftarten, Icons und Bilder anlegen und verwalten, damit der Kunde in der Produktkonfiguration diese auf eine Produktabbildung legen und gestalten kann. Anschließend werden SVG Daten generiert, die direkt und verlustfrei in die technische Produktion gehen, oder in jedes andere Vektorformat umgewandelt werden können.

## Installation

Gehen Sie zum Installieren des Moduls auf **Module > Module**. Klicken Sie auf den Button "Neues Modul hinzufügen".

Neues Modul hinzufügen

Wählen Sie die zip.-Datei des Moduls und klicken Sie auf "Modul laden". Nachdem das Modul hochgeladen und installiert wurde, erscheint es in Ihrer Modulliste.

| afberaten | Produkt Konfigurator      |                                                            |               |   | _ |
|-----------|---------------------------|------------------------------------------------------------|---------------|---|---|
|           | v1.0.0 - von Silbersaiten | Erlaubt ihren Kunden Produkte zu gestalten und zu designen | EINSTELLUNGEN | • |   |
|           |                           |                                                            |               |   |   |

# Grundlegende Einstellungen

Klicken Sie auf "Einstellungen" in dem Modul in Ihrer Modulliste.

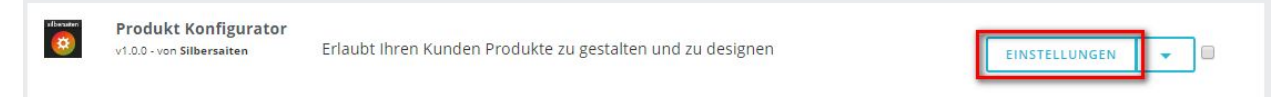

Hier können Sie verschiedene Einstellungen vornehmen und verschiedene Dateien für die Konfiguration hinzufügen.

### Schriftarten hinzufügen

Laden Sie Schriftarten von Ihrer Festplatte hoch. Klicken Sie dazu auf den Tab "Schriftarten" und anschließend auf "Neu".

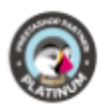

| sil      | bei      | rsa       | iter       | J |
|----------|----------|-----------|------------|---|
| Der Pres | taShop P | artner in | Deutschlan | đ |

| PRODUCT CONFIGURATOR FONTS 10<br>D * Vorschau * Schriftarten Familie * Name * Aktiviert Erstellt * Position *<br>0 5 10 2 00en Sans 0een sans 23,11,2017 + 2 # Bearbeiter                                                                                                    |         |
|----------------------------------------------------------------------------------------------------|---------|
| PRODUCT CONFIGURATOR FONTS       ID       Schriftarten Familie       Name       Aktiviert       Erstellt       Position         ID       Vorschau       Schriftarten Familie       Name       Aktiviert       Erstellt       Position       Q state         ID       2       Open Sans       Open sans       Von       ID       Q state                                                                                                    | Sie uns |
| ID**     Vorschau**     Schriftarten Familie**     Name**     Aktiviert     Erstell**     Position**       *     .     .     .     .     .     .     .     .     .     .       *     .     .     .     .     .     .     .     .     .     .       *     .     .     .     .     .     .     .     .     .     .       *     .     .     .     .     .     .     .     .     .     .       *     .     .     .     .     .     .     .     .     .     .       *     .     .     .     .     .     .     .     .     .       *     .     .     .     .     .     .     .     .     .       *     .     .     .     .     .     .     .     .     .       *     .     .     .     .     .     .     .     .     .       *     .     .     .     .     .     .     .     .     .       *     .     .     .     .     .     .     .     . | >_ 9    |
| Image: Same Same Open Same Open same Open same Same Same Same Same Same Same Same S                                                                                                    |         |
| Bis Bis                                                                                                    | che     |
| 2 Open Sans Open Sans Open sans 23,11,2017 + 2                                                                                                    |         |
| opendario                                                                                                    | •       |
| 🗈 3 SA Inkspot SA Inkspot Inkspot v 23.11.2017 🕂 3 🖋 Bearbeiter                                                                                                    | •       |
| □ 5 CAPTURE IT Capture it Capture it ✓ 23.11.2017 + 4                                                                                                    | •       |
| 7     Adequate     Adequate     Adequate     23.11.2017     1     5          Bearbeiter                                                                                                    | •       |
| 8         28 DAYS LATER         28 Days Later         28 days         ✓         24.11.2017                                                                                                    | •       |

Geben Sie den Titel an und laden Sie die Schriftdatei im TFF-Format hoch. Nachdem die Schrift gelesen ist, können Sie festlegen, welchen Teil des Zeichensatzes Sie importieren wollen. Falls Sie Glyphen und Sonderzeichen zulassen möchten, klicken Sie "Alle Glyphen". Beachten Sie, dass die Dateigröße dabei extrem zunehmen kann, was die spätere Performance beeinträchtigt.

| * Titel:         |                                                                   | de 🔻 |  |  |  |  |  |  |
|------------------|-------------------------------------------------------------------|------|--|--|--|--|--|--|
|                  |                                                                   |      |  |  |  |  |  |  |
| * Schrift Datei: | E Datei hinzufügen                                                |      |  |  |  |  |  |  |
|                  | N                                                                 |      |  |  |  |  |  |  |
| Glyphen Bereich: | Alle Glyphen (erhöht die Schriftgröße drastisch, vorsichtig sein) |      |  |  |  |  |  |  |
|                  | 🔲 Großbuchstaben Latein Glyphen                                   |      |  |  |  |  |  |  |
|                  | 🔲 Kleinbuchstaben Latein Glyphen                                  |      |  |  |  |  |  |  |
|                  | 🔲 numerische Glyphen                                              |      |  |  |  |  |  |  |
|                  | Interpunktion Glyphen                                             |      |  |  |  |  |  |  |
|                  | 🖉 Grundlegende lateinische Glyphen                                |      |  |  |  |  |  |  |
|                  | 🔲 Latein1 Ergänzungs-Glyphen                                      |      |  |  |  |  |  |  |
|                  | Latein1 erweitert 1 Glyphen                                       |      |  |  |  |  |  |  |
|                  | Latein1 erweitert 2 Glyphen                                       |      |  |  |  |  |  |  |
|                  | 🔲 kyrillische Glyphen                                             |      |  |  |  |  |  |  |
|                  | 🔲 russische Glyphen                                               |      |  |  |  |  |  |  |
|                  | griechische Glyphen                                               |      |  |  |  |  |  |  |
|                  | Diese Option wird für Cufon-Schriften ignoriert                   |      |  |  |  |  |  |  |
|                  |                                                                   |      |  |  |  |  |  |  |
| Status:          | JA NEIN                                                           |      |  |  |  |  |  |  |
|                  | Aktivieren oder deaktivieren dieser Schrift                       |      |  |  |  |  |  |  |
|                  |                                                                   |      |  |  |  |  |  |  |
| 1· c ·           |                                                                   |      |  |  |  |  |  |  |

Sie können lizenfreie Schriften z.B. hier finden: http://www.1001freefonts.com/ http://www.fontsquirrel.com/fonts/list/popular http://www.urbanfonts.com/free-fonts.htm

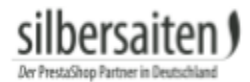

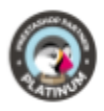

#### Icons hinzufügen

Laden Sie Icons von Ihrer Festplatte hoch. Klicken Sie dazu auf den Tab "Icons" und wählen Sie "Neu".

|    | Information | n Schrift   | arten Icons E | lilder Arbeitsfläche Format | Backup und Wiederherstellung |                           |              |          |                      |               |                  |
|----|-------------|-------------|---------------|-----------------------------|------------------------------|---------------------------|--------------|----------|----------------------|---------------|------------------|
|    |             |             | _             |                             |                              | Produkt Konfigurator Vers | ion: 1.0.0 0 | hangelog | Kontaktieren Sie uns | Unsere Module | Bewerten Sie uns |
| PF | ODUCT CON   | FIGURATOR I | CONS (21)     |                             |                              |                           |              |          |                      |               |                  |
|    |             | ID 🔽 🔺      | lcon          | Name 🔽 🔺                    |                              | Aktiviert                 | Erstellt 🔻 🔺 |          |                      |               | -                |
|    | - [         |             |               |                             |                              | . <b>T</b>                | Von          | Ê        |                      |               | Q Suche          |
|    |             |             |               |                             |                              |                           | Bis          | <b>#</b> |                      |               |                  |
|    |             | 1           | $\bigcirc$    | Heart                       |                              | ~                         | 23.11.2017   |          |                      | ø             | Bearbeiten 💌     |
|    |             | 2           | $\hat{\Box}$  | favorite                    |                              | ~                         | 23.11.2017   |          |                      | ð             | Bearbeiten       |
|    |             | 3           | Ĩ             | Man                         |                              | ~                         | 28.11.2017   |          |                      | đ             | Bearbeiten 💌     |
|    |             | 4           | ¥             | Butterfly                   |                              | ~                         | 28.11.2017   |          |                      | ø             | Bearbeiten 💌     |

Ziehen Sie eine SVG Datei in das entsprechende Feld (oder klicken Sie drauf, um es auszuwählen).

| Titel:  |                                                                         | de |
|---------|-------------------------------------------------------------------------|----|
| lcons:  | Ziehen Sie die Datei hier her oder klicken Sie und wählen die Datei aus |    |
| D       | erzeit gewähltes Icon                                                   |    |
|         |                                                                         |    |
|         |                                                                         |    |
| Status: | JA NEIN                                                                 |    |

Das Modul wird Ihnen alle in der Datei befindlichen Formen zeigen. Anschließend müssen Sie eins davon aktivieren.

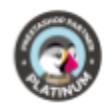

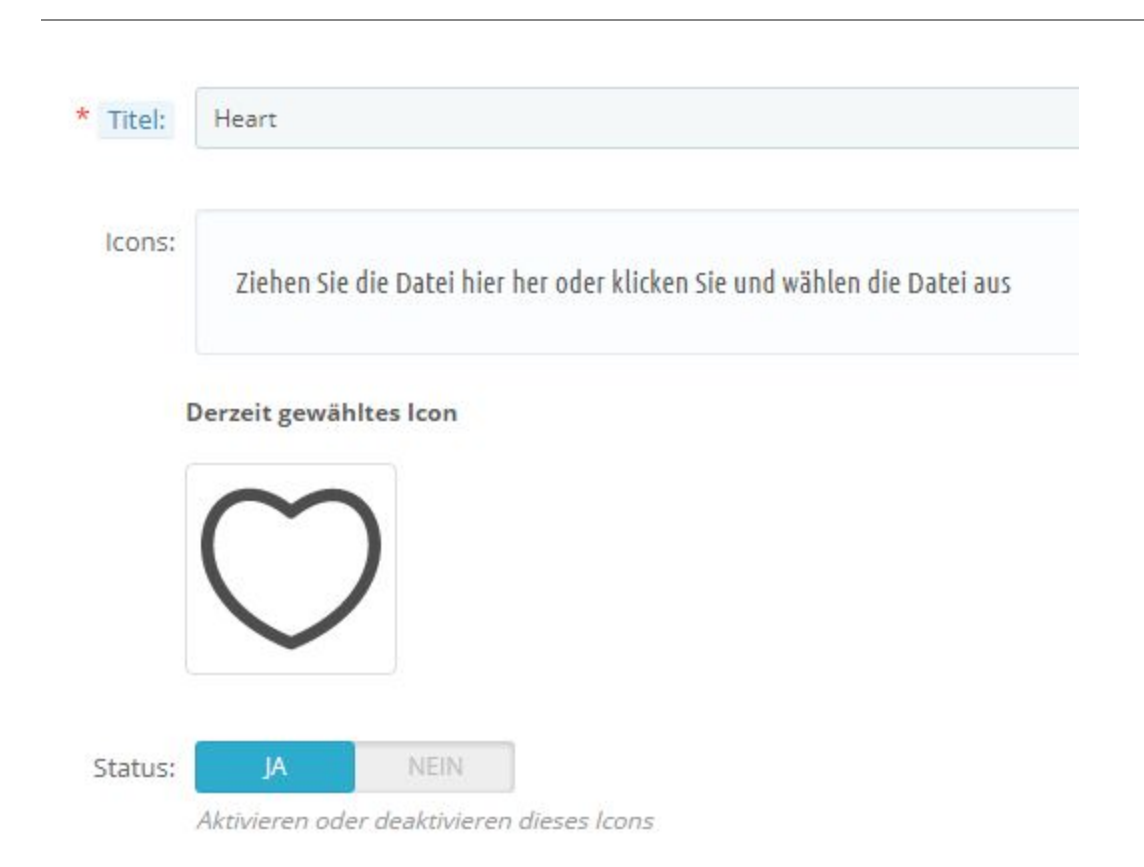

Anschließend können Sie das Icon benennen und abspeichern.

silbersaiten

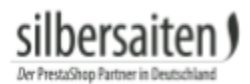

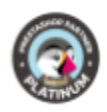

### Bilder hinzufügen

Klicken Sie auf "neu" in dem Tab "Bilder", um ein neues Bild hinzufügen.

| Ir  | nformatio | n Schrift    | arten Icons | Bilder | Arbeitsfläche Format | Backup und Wiederherstellung |                              |           |          |                      |               |                  |
|-----|-----------|--------------|-------------|--------|----------------------|------------------------------|------------------------------|-----------|----------|----------------------|---------------|------------------|
|     |           |              |             |        |                      |                              | Produkt Konfigurator Version | : 1.0.0 C | hangelog | Kontaktieren Sie uns | Unsere Module | Bewerten Sie uns |
| PRO | DUCT COM  | VFIGURATOR I | MAGE 8      |        |                      |                              |                              |           |          |                      |               |                  |
|     |           | ID 🕶 🔺       | Bild 🔻 🔺    |        | Name 🔻 🔺             |                              | Aktiviert                    | Erstellt  | **       |                      |               |                  |
|     | - [       |              |             |        |                      |                              |                              | Von       | 餾        |                      |               | Q Suche          |
|     |           |              |             |        |                      |                              |                              | Bis       | Ê        |                      |               |                  |
|     |           | 1            |             |        |                      |                              | ~                            | 28.11.2   | 017      |                      | 1             | Bearbeiten 💌     |
|     |           | 2            |             |        |                      |                              | ~                            | 28.11.2   | 017      |                      | 1             | Bearbeiten 💌     |
|     |           | 3            |             |        |                      |                              | ~                            | 28.11.2   | 017      |                      | 1             | Bearbeiten 💌     |
|     |           | 4            | <b>(</b>    |        |                      |                              | ~                            | 28.11.2   | 017      |                      | 1             | Bearbeiten 💌     |

Wählen Sie eine Bilddatei aus und laden Sie diese hoch.

Benennen Sie anschließend das Bild und speichern Sie Ihre Änderungen.

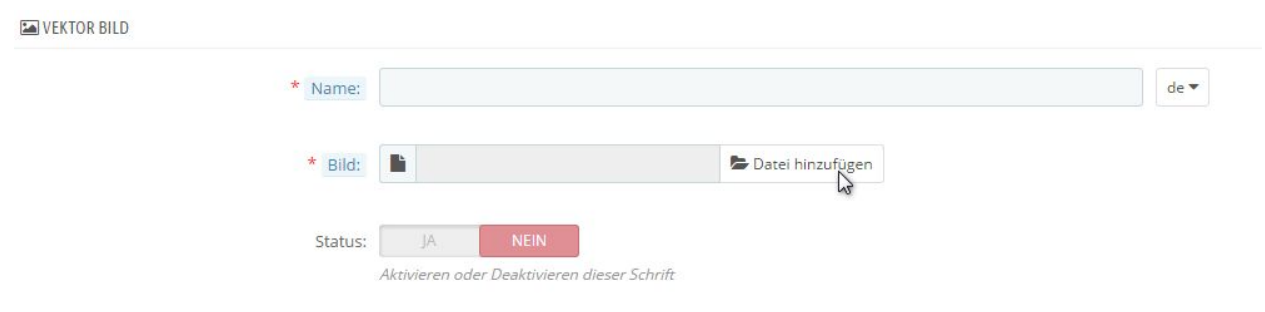

#### Arbeitsfläche vorgeben

Sie können Arbeitsflächen, in denen Produkte später konfigurierbar sind, vorfertigen. Diese Funktion ist nützlich, wenn sie verschiedene Produkte haben, die alle an der gleichen Stelle konfigurierbar sein sollen. So müssen Sie die Einstellungen nicht bei jedem Produkt separat anpassen.

Klicken Sie zum Anlegen von Vorlagen auf den Tab "Arbeitsfläche Format" und klicken Sie auf "Neu".

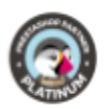

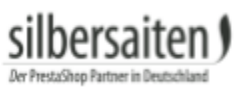

| Information   | Schriftarten   | lcons  | Bilder | Arbeitsfläche Format | Backup und Wiederherstellung | Produkt Konfigurator Version: 1.0.0 | Changelog | Kontaktieren Sie uns | Unsere Module | Bewerten Sie uns |
|---------------|----------------|--------|--------|----------------------|------------------------------|-------------------------------------|-----------|----------------------|---------------|------------------|
| PRODUCT CONFI | GURATOR CANVAS | FORMAT | 0      |                      |                              |                                     |           |                      |               | 00 × 8           |
| ID            | Name           |        | D      | Dimension in px      |                              | Dimension in mm                     |           | Ers                  | tellt         |                  |
|               |                |        |        |                      |                              | A                                   |           |                      |               |                  |

Hier können Sie nun die Größe und Position der Arbeitsfläche angeben und die Arbeitsfläche benennen.

| * Name:             |  |  |  |
|---------------------|--|--|--|
| * Breite in Pixeln: |  |  |  |
| * Höhe in Pixeln:   |  |  |  |
| * Breite in mm:     |  |  |  |
| * Höhe in mm:       |  |  |  |
|                     |  |  |  |

#### Backup und Wiederherstellen

Klicken Sie auf den Tab "Backup und Wiederherstellen", um eine Backup-Datei zu erstellen oder um den Stand einer bereits erstellten Backup-Datei wieder herzustellen.

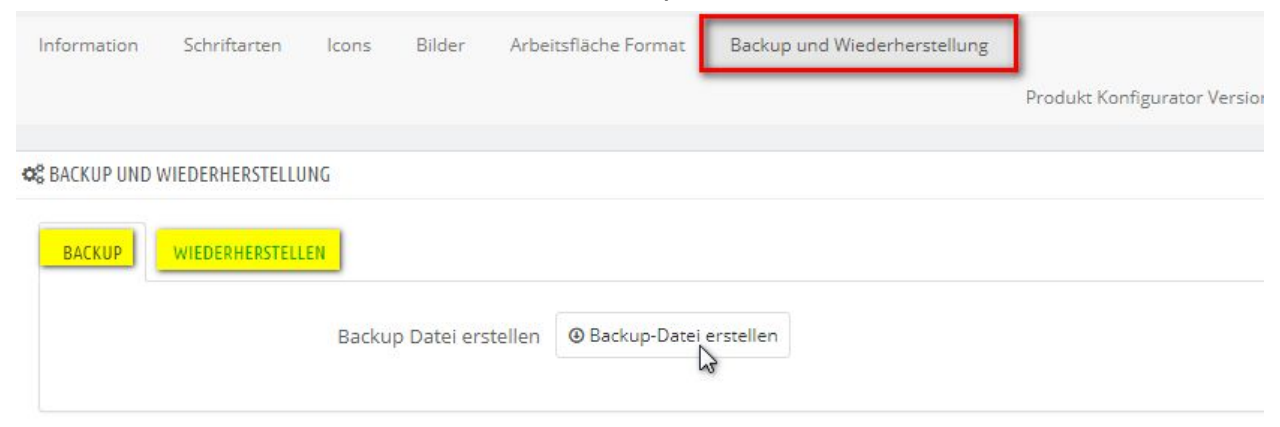

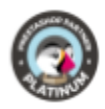

## Funktionen

Das Modul agiert in den einzelnen Produkten. Klicken Sie auf ein Produkt und gehen Sie auf den Tab "Module". Klicken Sie auf den Button "Einstellungen" in dem Modul Produkt Konfigurator.

| Allgemein                     | Mengen               | Versand              | Preise | SEO | Optionen | Module |
|-------------------------------|----------------------|----------------------|--------|-----|----------|--------|
| Wählen Sie ein <mark>N</mark> | Nodul                |                      |        |     |          |        |
| Diese Module sind             | mit der Artikelseite | Ihres Shops verkni   | ipft.  |     |          |        |
| Zur Verwaltung Ihr            | er Module öffnen S   | ie Installierte Modu | le     |     |          |        |
| Prod<br>Erlaubt Ihren Kun     | Uukt Konfigurator    | ten und zu           |        |     |          |        |
|                               | EINSTEL              | LUNGEN               |        |     |          |        |

#### Hier können Sie nun den Konfigurator für das Produkt aktivieren.

 Konfigurator Einstellungen

 Produkt ist konfigurierbar

 Image: State of the state of the s

#### Arbeitsfläche

Stellen Sie nun die Arbeitsfläche ein. Geben Sie zunächst den Rahmen an, in dem die Konfiguration des Produkts möglich sein soll.

| Silbersai<br>Der PrestaShop Partner in D | ten) |    |                      |     |    |                                                                                     |
|------------------------------------------|------|----|----------------------|-----|----|-------------------------------------------------------------------------------------|
| X Arbeitsfläche                          |      |    |                      |     |    |                                                                                     |
| Arbeitsfläch<br>Breite                   | 640  | Px | Arbeitsfläch<br>Höhe | 480 | Px | Arbeitsfläche  Passend  Original Original-Leinwand oder zurgschnittene Leinwand auf |

#### Modus Hintergrundbilder

...

Unter "Modus" können Sie ein Hintergrundbild für die Arbeitsfläche einstellen. Bei den wenigsten Produkten, lässt sich die komplette Produktfläche nutzen. Klicken Sie auf Hintergrund Bild hinzufügen, um eines Ihrer Produktbilder als Hintergrundbild zu wählen oder ein neues Bild hochzuladen. Stellen Sie hier ein Bild ein, damit Ihre Kunden eine genaue Vorstellung davon haben, an welcher Stelle sie das Produkt konfigurieren können und wie das Endergebnis aussehen könnte. Beispielsweise können Sie bei einem T-Shirt hier ein Bild von dem Brustbereich des T-Shirts einstellen. Ihre Kunden sehen, dass nur dieser Bereich kreiert werden kann und die Ärmel nicht konfigurierbar sind.

| MODUS                                                                                                    | HINTERGUND BILDER                                           |                                                                                                    |
|----------------------------------------------------------------------------------------------------|-------------------------------------------------------------|----------------------------------------------------------------------------------------------------|
| HINTERGRUND                                                                                                    | HINTERGRUND BILD HIN                                        | NZUFÜGEN                                                                                                    |
| # GESTALTUNGSRAHMEN<br>Dieser Modus gestattet es Ihnen<br>Hintergundbilder zu wählen und<br>diese auf der Arbeitsfläche zu<br>platzieren. Jedes Bild, das in der<br>Arbeitsfläche platziert ist, kann<br>gedreht werden. Sie können<br>mehrere Bildgrößen hinzufügen<br>unter Voreinstellungen -> Bilder<br>und dem Hinzufügen eines neuen<br>Mildertyps. Stellen Sie sicher die<br>Produkt Optionen zu überprüfen. | Hintergrundbilder als<br>separate Hintergründe<br>speichern | Ja Nein Ja Nein Wenn Sie es deaktivieren, werden Hintergrundbilder als<br>ein zusammengesetzter Hintergrund gespeichert. Andernfalls wird jedes Bild als separater Backgound<br>gespeichert. Das erste Bild aus dieser Liste wird<br>ausgewählt und standardmäßig als Hintergrund im<br>Konfigurator angezeigt. Es gibt die Möglichkeit, einen<br>anderen Hintergrund aus der Liste auszuwählen, wenn<br>die Anzahl der Hintergründe größer als 1 ist. |

Sie können mehrere Hintergrundbilder hochladen, um so verschiedene Produktvarianten, z.B. Farben, zu präsentieren.

Klicken Sie auf einen der Hintergründe, um detailliertere Einstellungen zu der Größe und Ausrichtung des Bildes vorzunehmen,

Wrapper anzeigen

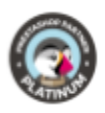

#### HINTERGUND BILDER

| HINTERGRU | ND BILD # 1 |                         | ۲ | × |
|-----------|-------------|-------------------------|---|---|
| Х         | Y           | Bildgröße               |   |   |
| 0         | 0           | large_default (800x800) | ¥ |   |
|           |             |                         |   |   |
| HINTERGRU | ND BILD # 2 |                         | ۲ | × |

#### Modus Gestaltungsrahmen

In dem Modus Gestaltungsrahmen können Sie die Rahmen direkt auf der Arbeitsfläche aufziehen und so platzieren, wie Sie es wünschen. Ihre Kunden können nur in den gezogenen Rahmen die Produkte konfigurieren.

| MODUS                                                                                                    | GESTALTUNGSRAHMEN |   |
|----------------------------------------------------------------------------------------------------|-------------------|---|
|                                                                                                    | EINSCHRÄNKUNG # 1 | × |
| E GESTALTUNGSRAHMEN                                                                                                    | EINSCHRÄNKUNG # 2 | × |
| In diesem Modus können Sie<br>Gestaltungsrahmen direkt in Ihre<br>Arbeitsfläche oben einzeichnen.<br>Klicken Sie und ziehen Sie ein<br>Gestaltungsrahmen auf. Wenn Ihr<br>Kunde sein Produkt im Front-Office<br>konfiguriert, kann er Objekte nur<br>innerhalb der Gestaltungsrahmen<br>setzen. |                   |   |

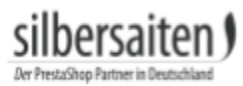

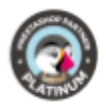

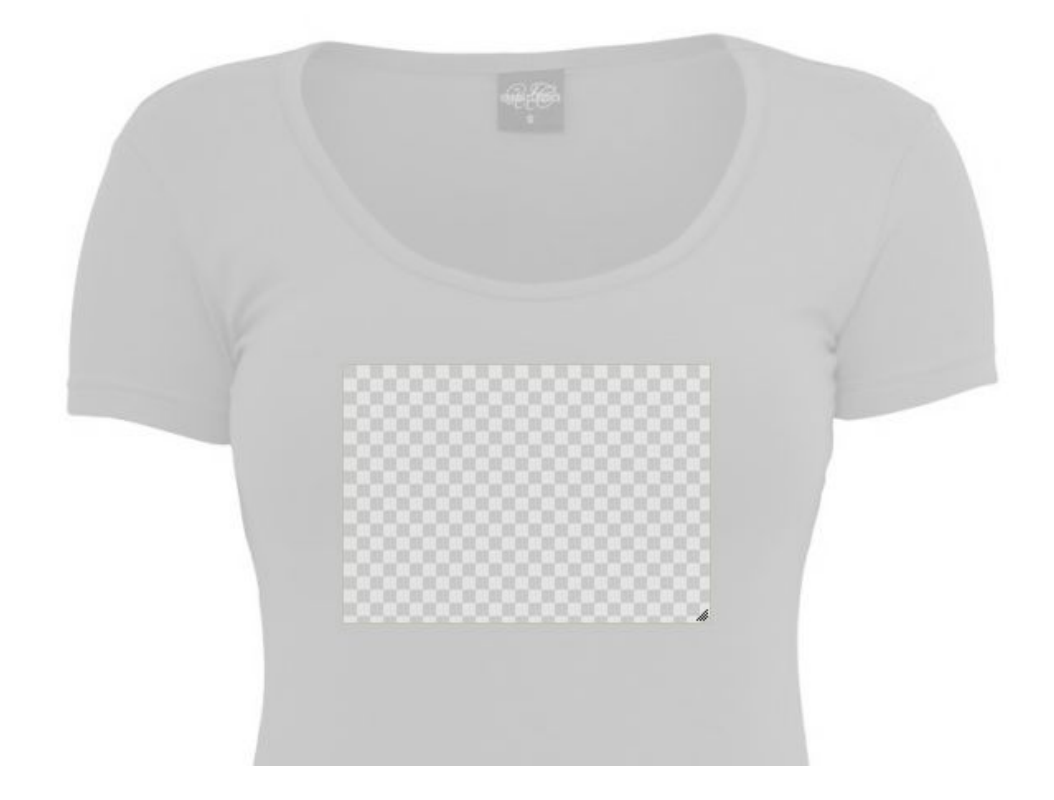

Sie könne für jeden Rahmen verschiedene Einstellungen vornehmen. Klicken Sie dazu auf den Rahmen.

GESTALTUNGSRAHMEN EINSCHRÄNKUNG #1 × **EINSCHRÄNKUNG # 2** ×

• Label: Geben Sie hier einen vorgefertigten Text ein, der den Kunden in dem Rahmen angezeigt wird, bevor sie ihn verändern, z.B. "Hier können Sie eine Botschaft eintragen".

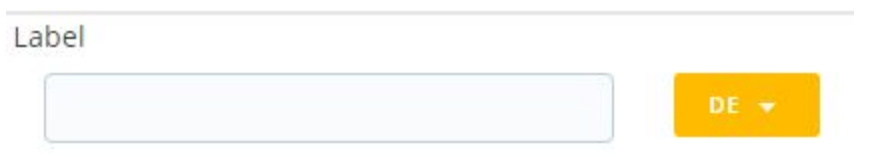

• Typ: Sie können auswählen, ob die Arbeitsfläche nur die Konfiguration eines bestimmten Elements erlaubt. Wählen Sie "textarea", damit in diese Arbeitsfläche nur Text eingetragen werden darf. Wählen Sie "imagearea", damit nur Bilder genutzt werden können. "canvasarea" erlaubt alle Konfigurationstypen.

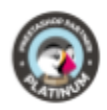

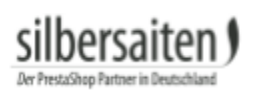

| Т | ур         | _ |
|---|------------|---|
|   | canvasarea | ۲ |
|   | canvasarea |   |
| ä | textarea   |   |
| 0 | imagearea  |   |

• Weitere Einstellungen: Sie können die genaue Größe und Position der Arbeitsfläche angeben, die Kontur- und Füllfarbe auf dem finalen Objekt und die Konturen bearbeiten.

| X            | Υ         | Breite   | Höhe          |  |
|--------------|-----------|----------|---------------|--|
| 253          | 224       | 276      | 172           |  |
| Konturfarbe  | Füllfarbe |          |               |  |
| #000000      | #ffffff   |          |               |  |
| Konturbreite | Konturd   | eckkraft | Fülldeckkraft |  |
| 0px          | 100%      |          | 0%            |  |

#### Designeinstellungen zu Schriftarten, Vektoren und Bildern

Sie können für jeden Typ der Konfiguration separate Einstellungen vornehmen. Bei Schriftarten und Vektoren können Sie die Standardfarbe festlegen, entscheiden, ob Farbänderungen möglich sind usw.

Bei Bildern können Sie festlegen, ob Kunden eigene Bilder hochladen dürfen oder nur aus Ihren vorgegebenen Bildern auswählen können.

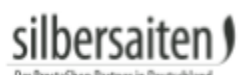

0

| 🖈 Vektoren                                                                                                    | 🖾 Bilder                                                                                                    |
|----------------------------------------------------------------------------------------------------|----------------------------------------------------------------------------------------------------|
| Icons 🖲 Ja 🔍 Nein<br>erlauben Aktivieren / Deaktivieren<br>des Vektoricons für diese<br>bestimmte Abhängigkeit.                   | Gallerie ● Ja ● Nein<br>erlauben<br>Sie auch verfügbare<br>Bilder auswählen, aus<br>denen Ihr Kunde                                                                                                    |
| Farben 🖲 Ja 🔍 Nein<br>zulassen Wenn aktiviert, kann ein<br>Benutzer Farben für das<br>Symbol auswählen.<br>Standardfarl 🗮 #000000 | auswanien kann.<br>Hochladen ● Ja ● Nein<br>zulassen<br>Kunde die Bilder in seine<br>eigene Galerie hochladen<br>und aus diesen<br>auswählen                                                                                                    |
| Striche<br>erlauben<br>Standard<br>Standard<br>Standard<br>Standard<br>Standard<br>Standard                                       |                                                                                                    |
|                                                                                                    | <ul> <li>★ Vektoren</li> <li>icons<br/>erlauben</li> <li>● Ja ● Nein<br/>Aktivieren / Deaktivieren<br/>des Vektoricons für diese<br/>bestimmte Abhängigkeit.</li> <li>Farben<br/>zulassen</li> <li>● Ja ● Nein<br/>Wenn aktiviert, kann ein<br/>Benutzer Farben für das<br/>Symbol auswählen.</li> <li>Standardfari ● #000000</li> <li>Striche<br/>erlauben</li> <li>♥ Ja ● Nein<br/>Wenn aktiviert, kann ein<br/>Benutzer<br/>Stricheinstellungen für<br/>das Symbol wählen.</li> <li>Standard<br/>Strichfarbe</li> <li>#000000</li> </ul> |

## Schriftart

Wählen Sie aus, welche Schriftarten Ihren Kunden für dieses Produkt zur Verfügung stehen sollen.

Globale Schriftart in allen "textarea" Constraints  $$\bigcirc$  Ja  $\circledast$  Nein aktivieren

| SCHRIF | TARTEN AUS | WÄHLEN     |            |  |
|--------|------------|------------|------------|--|
|        | ID         | Name       | Vorschau   |  |
|        | 2          | Open sans  | Open Sans  |  |
| ۲      | 3          | Inkspot    | SA Inkspot |  |
| ۲      | 5          | Capture it | CAPTURE IT |  |
|        | 7          | Adequate   | Adequate   |  |

#### Icons wählen

Wählen Sie aus, welche Icons Ihren Kunden für dieses Produkt zur Verfügung stehen sollen.

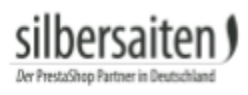

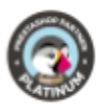

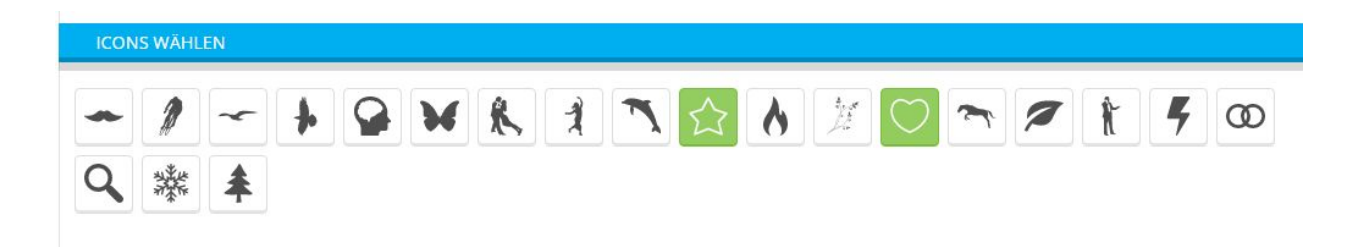

#### Bilder wählen

Wählen Sie aus, welche Bilder Ihren Kunden für dieses Produkt zur Verfügung stehen sollen.

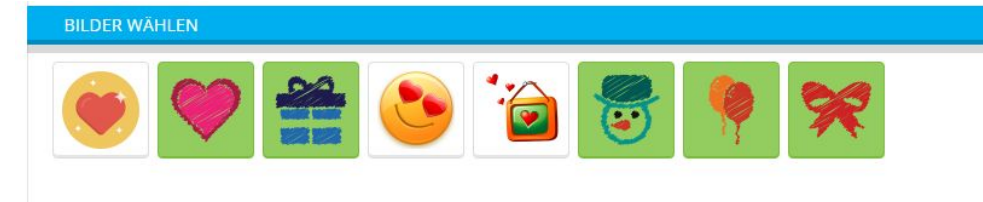

Speichern Sie anschließend Ihre Einstellungen.

## Produkt konfigurieren

Wenn alles eingestellt ist, kann der Kunde das Produkt im Frontend konfigurieren und in den Warenkorb legen.

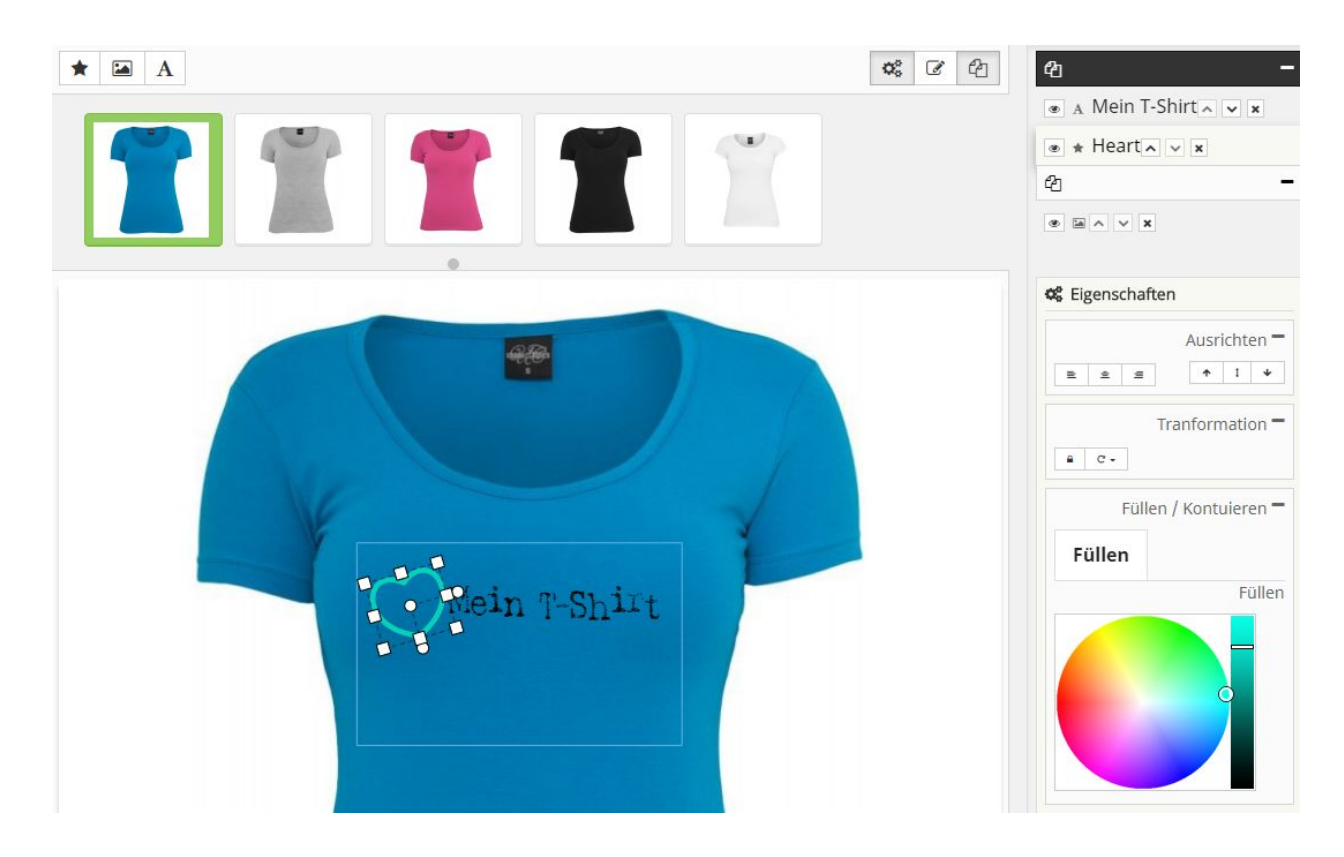

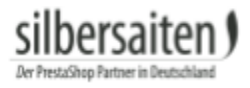

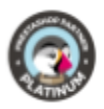

Je nach Ihren vorgenommenen Einstellungen, kann Ihr Kunde zwischen Bildern, Icons oder Schrift wählen.

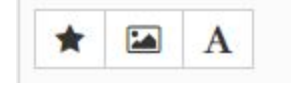

Auch die individuellen Gestaltungsmöglichkeiten (Farbe, Schriftgröße, Konturen), die Ihren Kunden zur Verfügung stehen, hängen von Ihren vorher vorgenommenen Einstellungen ab.

# silbersaiten)

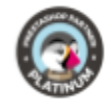

| <b>ረ</b> ጋ      |              |
|-----------------|--------------|
| ⊛ A Mein T-Sh   | irt 🗸 🗸 🗶    |
| • * Heart 🔨     | / X          |
| ත               | -            |
| * * × ×         |              |
| 📽 Eigenschaften |              |
|                 | Ausrichten - |
| 2 2 2           | ↑ I ¥        |
| Mein T-Shirt    | Text         |
| -               | Schriftart   |
| Open Sans       | ٣            |
|                 | Größe        |
| 10              | Ŧ            |
| Füllen /        | Kontuioron = |
|                 | Kontuleren   |
| Füllen          | Kontuleren   |
| Füllen          | Füllen       |

Vor Absenden der Bestellung kann Ihr Kunde diese bei Bedarf erneut bearbeiten.

In seiner Bestellübersicht hat Ihr Kunde anschließend die Möglichkeit, Bestellungen mit konfigurierten Produkten erneut einzusehen.

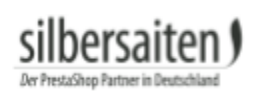

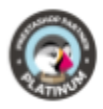

| Ihr Konto       |                               |                                           |
|-----------------|-------------------------------|-------------------------------------------|
| B               | <b>O</b><br>ADRESSEN          | VERLAUF UND DETAILS IHRER<br>BESTELLUNGEN |
| RÜCKVERGÜTUNGEN | MEINE KONFIGURIERTEN PRODUKTE |                                           |

Mit einem Klick auf "Vektoren zeigen", wird dem Kunden das konfigurierte Produkt angezeigt und er kann es als PDF runterladen.

| Best  | ellunge | n mit <mark>kon</mark> f | figurierten P | rodukten        |                                        |                 |  |
|-------|---------|--------------------------|---------------|-----------------|----------------------------------------|-----------------|--|
| Beste | llung   | Datum                    | Gesamtpreis   | Zahlung         | Status                                 |                 |  |
| YEEM  | KSOND   | 06.12.2017               | 19,52 €       | Banküberweisung | Warten auf Zahlungseingang Überweisung | Vektoren zeigen |  |

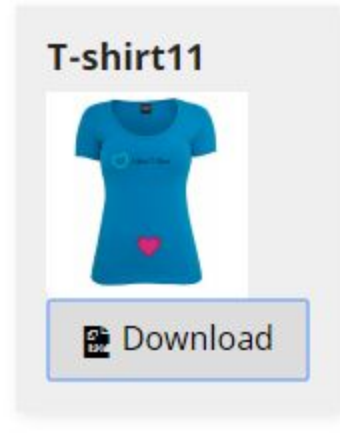

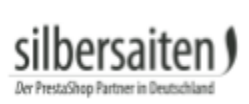

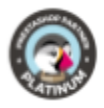

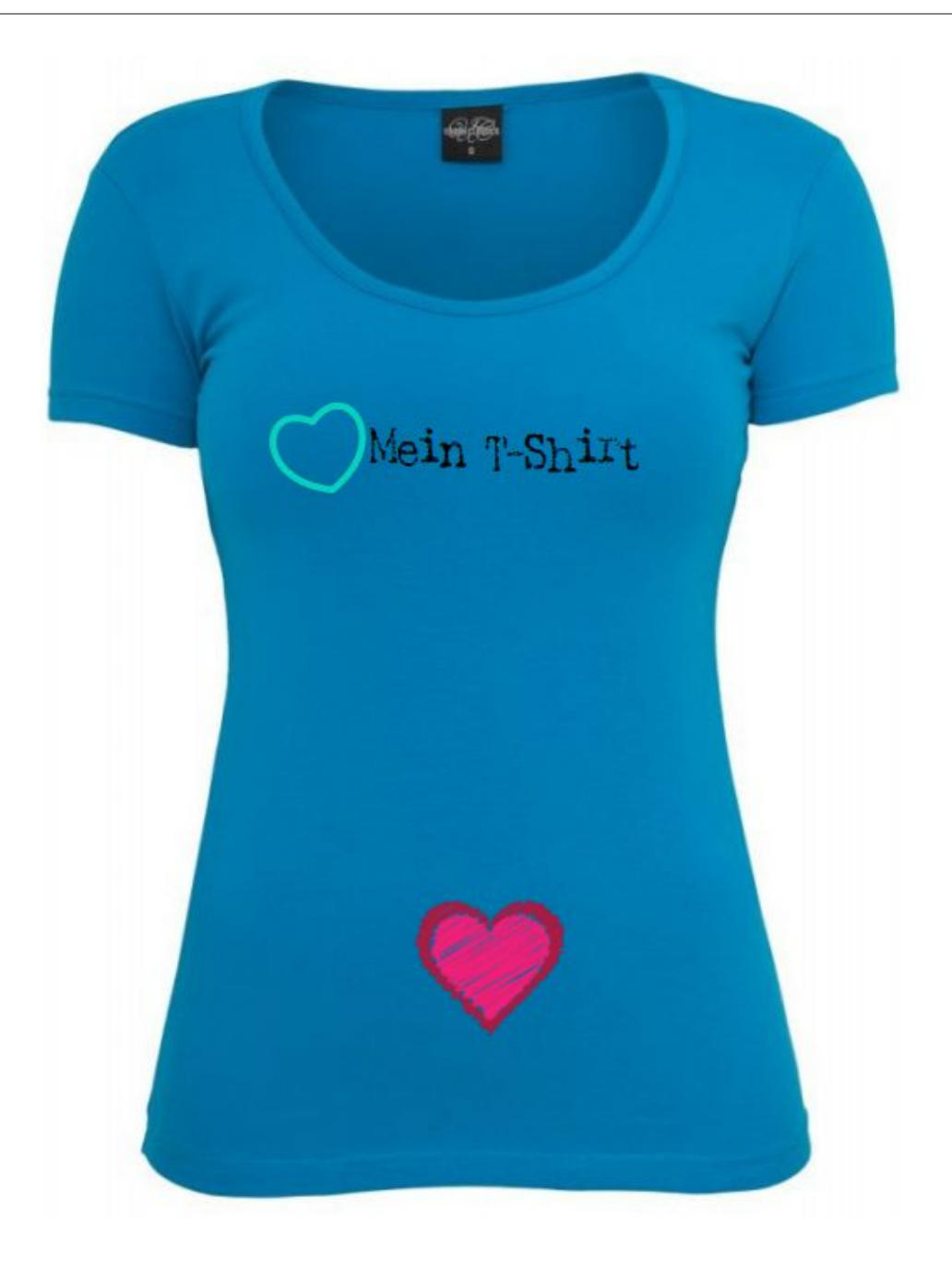

silbersaiten

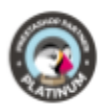

## Produktion

Ist das Produkt nun bestellt und bezahlt, erhalten Sie in der Bestellansicht unter Bestellungen > Bestellungen folgende Informationen:

KONFIGURIERTE PRODUKTE

|                   | cimerspreis        | Wenge                    | Gesampreis                                                                                                    |  |
|-------------------|--------------------|--------------------------|----------------------------------------------------------------------------------------------------|--|
| T-shirt11         | 20,50 €            | 1                        | 20,50 €                                                                                                    |  |
| Downloadeinstellu | ingen anzeigen     |                          |                                                                                                    |  |
| Enthalten         | IA                 | NEIN                     |                                                                                                    |  |
| Hintergrund       | Wenn aktiviert, wi | rd das Hintergrundbild   | l in der Datei enthalten sein                                                                                  |  |
| Einschränkunger   | JA                 | NEIN                     |                                                                                                    |  |
| embeziehen        | Wenn aktiviert, we | erden Einschränkunge     | n (Rechteckige Flächen, dass                                                                                   |  |
|                   | Kunden konnen U    | lbjekte platzieren) entr | aiten sein.                                                                                                    |  |
|                   |                    |                          |                                                                                                    |  |
|                   |                    |                          |                                                                                                    |  |
|                   |                    | -                        | And and a second second second second second second second second second second second second second second se |  |
|                   |                    |                          | R.C.                                                                                                    |  |
|                   |                    |                          |                                                                                                    |  |

Hier können Sie die Vorschau (mit Hintergrundbild) sehen, sowie die Downloadeinstellungen anpassen.

Unter der Bildvorschau finden Sie den Button "PDF downloaden". Klicken Sie darauf, um die Datei des konfigurierten Produkts herunter zu laden und an den entsprechenden Hersteller weiterleiten zu können.

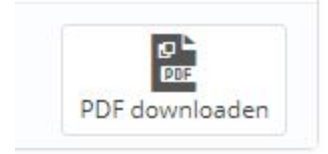